## 1. CIMB BANK

## **INTERNET**

## 1.1 Mendaftar di dalam Cimb Clicks

- 1.1.1 Pergi ke mana-mana mesin ATM CIMB
- 1.1.2 Pilih "Others / Lain-lain" di menu utama
- 1.1.3 Pilih "Clicks e" pada menu seterusnya.
- 1.1.4 Masukkan 6 digit kata laluan. Kata laluan mestilah selain dari kata laluan kad ATM
- 1.1.5 Masukkan sekali lagi kata laluan untuk pengesahan. Jika berjaya, mesej "Clicks e-PIN accepted" akan dipaparkan
- 1.1.6 Cetak resit. Untuk keselamatan, kata laluan tidak akan dicetak diatas resit.
- 1.1.7 Setelah mendapatkan nombor PIN dari mesin ATM, layari laman web CIMB di <u>www.cimbclicks.com.my</u>
- 1.1.8 Klik ikon "FirstTime Login" di laman web. Masukkan nombor kad ATM dan e-Pin yang diperolehi dari mesin ATM serta butir-buitr lain yang diperlukan.

| Home                                                                                                    | Home / First Time Login                                                                                                    |  |  |  |  |
|----------------------------------------------------------------------------------------------------|----------------------------------------------------------------------------------------------------|--|--|--|--|
| <ul> <li>Login</li> <li>First Time Login</li> <li>Forgot ID</li> <li>Forgot Password</li> <li>Demo</li> </ul> | First Time Login<br>It's easy to activate your CIMB <i>Clicks</i> Internet Banking access. Just fill in the details required and submit to us.<br>*Indicates compulsory fields |  |  |  |  |
| O FAQ                                                                                                    | BankCard / Credit Card No. :<br>/ Loan No.*<br>e.g (BankCard) 5018552000008887<br>e.g (Credit Card) 5104500100201580<br>e.g (Loan No.) 23439845893245                          |  |  |  |  |
|                                                                                                    | CIMB Clicks e-PIN* :                                                                                                    |  |  |  |  |
|                                                                                                    | CIMB Clicks ID*                                                                                                    |  |  |  |  |
|                                                                                                    | CIMB Clicks Password* :                                                                                                    |  |  |  |  |
|                                                                                                    | Mother's Maiden Name* :                                                                                                    |  |  |  |  |
|                                                                                                    | Email Address* :                                                                                                    |  |  |  |  |

1.1.9 Klik butang Accept yang terdapat di bawah bahagian "Terms and Conditions". Klik butang Submit untuk menghantar borang on-line.

## 1.2 Membuat bayaran kepada Majlis Amanah Rakyat (MARA) melalui internet

1.2.1 Layari laman web CIMB di <u>www.cimbclicks.com.my</u> Klik ikon **Login.** Masukkan User ID dan Password. Kemudian klik butang Submit untuk paparan menu seterusnya.

| lleer F          | ,                                     |        |
|------------------|---------------------------------------|--------|
|                  | )                                     |        |
| Passw            | vord                                  |        |
|                  |                                       |        |
| 🥠 🕼              | Clear Submit                          |        |
|                  | · · · · · · · · · · · · · · · · · · · |        |
| Internet Banking | Related Links                         | 80     |
| First time login | Forgotten your password?              | WebTra |
| Demo             | Forgotten your ID?                    |        |
|                  |                                       |        |

| Velcome to CIMB Clicks 🛐 Facebook 😣 Go | ogle 🞯 Yahoo! Malaysia 🗿 Welcome to goT                                                           | NA 🗿 httpaplikasi.mara.gov                                         | 🖉 Login Masuk Pengguna 🧧                                             | ) Portal SPA 🧃 Inde | x of -Lap (2) [ Index of -La                    | p 🗿 Suggested Sites 🔻 🗿 🕻 | iet more Add-ons ▼ |  |
|----------------------------------------|---------------------------------------------------------------------------------------------------|--------------------------------------------------------------------|----------------------------------------------------------------------|---------------------|-------------------------------------------------|---------------------------|--------------------|--|
| gemenc                                 | Previous Next Detions •                                                                           |                                                                    |                                                                      |                     |                                                 |                           |                    |  |
|                                        | CIMB Clicks                                                                                       |                                                                    |                                                                      |                     |                                                 |                           |                    |  |
|                                        | 🛔 You are in a secured site                                                                       |                                                                    |                                                                      |                     | Log                                             | out                       |                    |  |
|                                        | A My Accounts - My Investmen                                                                      | ts - Transfer - Pay - T                                            | fop Up - Mobile Banking -                                            | Apply For - Mo      | re Stuff - S                                    | ettings                   |                    |  |
|                                        | Pay + Bills + Pay Bills                                                                           | Se Bills CIMB Cr                                                   | edit Cards                                                           |                     | Camaca<br>0 0 0                                 |                           |                    |  |
|                                        | Pay Bills<br>Pay bills from the comfort of your own h<br>"Favourites", schedule bill payments and | ome anytime with uncompromis<br>  pay to more than 300 billers. F  | sed security. You can add active<br>For more information, read our F | bills to 🕐 Qui      | ck Shortcuts                                    | ~                         |                    |  |
|                                        | From : Se                                                                                         | ect an account                                                     | ~                                                                    | 0                   | ipecial Offers                                  |                           |                    |  |
|                                        |                                                                                                   | [                                                                  |                                                                      |                     | ailed Transactions (1)                          |                           |                    |  |
|                                        | 0                                                                                                 | Open Billers (Category)                                            | 2                                                                    |                     | Few All Accounts                                |                           |                    |  |
|                                        |                                                                                                   | Select a Biller                                                    |                                                                      | 2                   | ransfer to Other Banks                          |                           |                    |  |
|                                        |                                                                                                   | Clear                                                              |                                                                      |                     | lay Bills<br>lay Credit Cards                   |                           |                    |  |
|                                        | Notes :<br>1. Bill payments will be processed b<br>transaction.                                   | ry payees within 24 hours fr                                       | om the date and time of su                                           | cessful             | repaid Reload                                   |                           |                    |  |
|                                        | 2. Bill payments for Stocks and Shares<br>3. There are service fees for selected b                | are as per purchase contract.<br>illers. The fee will be displayed | at the Payment Confirmation pa                                       | pe.                 | Enter the Fortune 10 of to be in the running to | ontest<br>p win           |                    |  |

1.2.2 Klik ikon **"Pay Bills"** untuk paparan menu seterusnya seperti berikut:

1.2.3 Pilih akaun yang hendak membuat bayaran daripada pilihan yang disediakan di medan From. Kemudian pada medan To, klik ikon Finance & Loan Repayments untuk mendapatkan senarai penerima bayaran dan pilih Majlis Amanah Rakyat (MARA) daripada senarai.

| ielcome to CIMB Clicks 🔢 Facebook 🙁 G<br>gemenc | icogle 🛿 Yahool Malaysia 🤃 Welcome to goTNA 🤃 http:aplikasi.mara.gov 🕘 Login Masuk Pengguna 🕘 Portal SP<br>Previous: Nest 📝 Options 🔸                                         | 24 🥑 Index of -Lap (2) [[?] Index of -Lap 🕘 Suggested Sites 💌 🕘 Get more Add-ons 👻        |
|-------------------------------------------------|----------------------------------------------------------------------------------------------------|-------------------------------------------------------------------------------------------|
|                                                 |                                                                                                    | CIMB Clicks                                                                               |
|                                                 | 🇶 You are in a secured site                                                                                                    | Logout                                                                                    |
|                                                 | 🛊 My Accounts Hy Investments Transfer Pay Top Up Mobile Banking Apply F                                                                                                    | For V More Stuff V Settings V                                                             |
|                                                 | Pay + Bills + Pay bills v Solidat a parvice<br>Pay Bills<br>The bills for the method of an arm to have an address with supersemption of anyonic Vay one add active bills in   |                                                                                           |
|                                                 | "Favourites", schedule bill payments and pay to more than 300 billers. For more information, read our FAQ.                                                                    | Special Offers                                                                            |
|                                                 | From : Savings Account                                                                                                    | Ny Malbec                                                                                 |
|                                                 | Te I: O [My Favourites V]                                                                                                    | Faled Transactions (1)     View All Accounts                                              |
|                                                 | Finance & Loan Repayments     Select a Biller     Select a Select Advanced Encount                                                                                            | Transfer Within CEMB Bank                                                                 |
|                                                 | BI Credit & Lugaring Berhad<br>Beutsead Credit Sim Bhd/RUB<br>Boustead Credit Sim Bhd/SKB                                                                                     | Pay Bils                                                                                  |
|                                                 | CINB Hire Purchase<br>Courts Mammoth Berhad<br>Kersiaan Neard Salance - Brianan Balajaran                                                                                     | Pay Credit Cards                                                                          |
|                                                 | Notes : MCP (243207)<br>1. Dil pyments will be processed Hajja Kaman Rakyat (MARA)<br>Transaction. Perbadams Nasional Bender (PISS)<br>Perbadams Nasional Bender (PISS)       | Prepaid Reload                                                                            |
|                                                 | <ol> <li>c. om peyments not occupa and sentres precinces Scholarship Loan Hund</li> <li>There are service fees for selected is<br/>Tryota Capital Malaysia Sdn Bhd</li> </ol> | Enter the Fortune 10 context<br>to be in the running to win<br>10% Interest ca and RM1000 |

1.2.4 Masukkan Nombor Akaun Mara, Nombor Kad Pengenalan dan Amaun di medan yang berkenaan. Medan-medan berikut wajib diisi sebelum menekan butang Submit

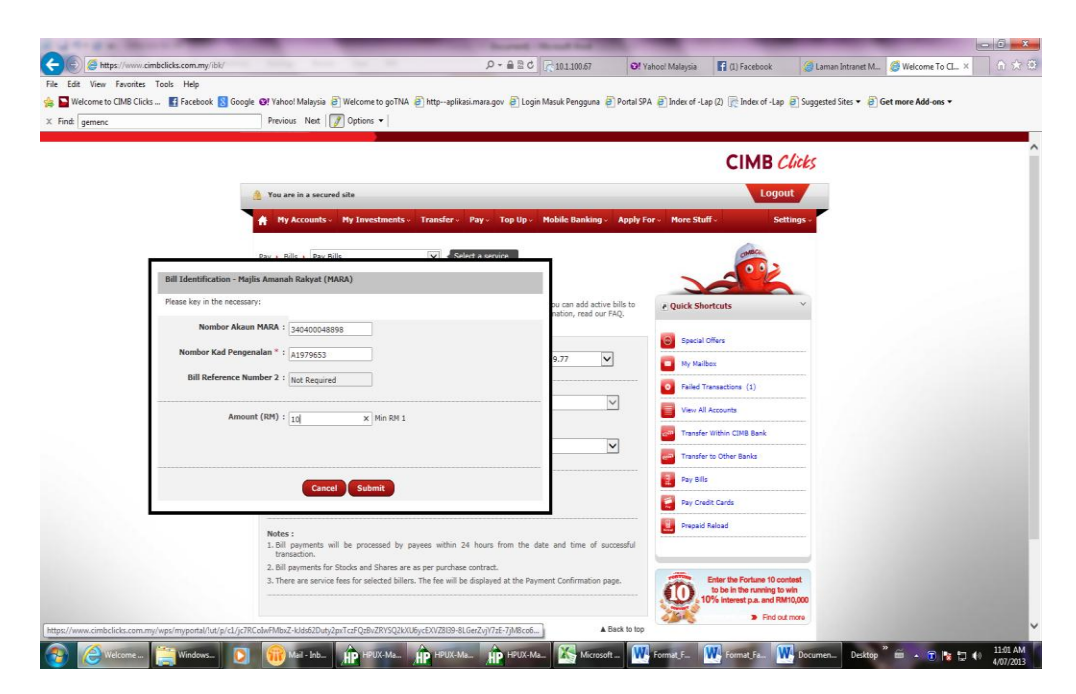

1.2.5 Kemudian semak pembayaran yang ingin dibuat. Pastikan semua maklumat adalah betul. Setelah pasti mengenai pembayaran yang ingin dibuat, masukkan nombor TAC dan tekan butang **Confirm** untuk mengesahkan pembayaran.

| 🚔 🔤 Welcome to CIMB Clicks 🔣 Facel | iook 🛐 Google 🞯 Yahool Malaysia 🗿 Welcome to goTNA 🎒 http:aplikasi.mara.gov 🗿 Login Masuk Pengguna 🗿                                                                                                    | Portal SPA 🗿 Index of -Lap (2) 📄 Index of -Lap 🗿 Suggested Sites + 🗿 Get me                                                       | ere Add-ons - |
|------------------------------------|----------------------------------------------------------------------------------------------------|----------------------------------------------------------------------------------------------------|---------------|
| X Find: gemenc                     | Previous Next I Options •                                                                                                    |                                                                                                    |               |
|                                    | Confirmation "Please check the details below before you confirm the payment                                                                                                    | P Quick Shortcuts                                                                                                    |               |
|                                    | Frank + 0506004/1183522   Savines Armunit                                                                                                    | Special Offers                                                                                                    |               |
|                                    | Amount 1 2010 00                                                                                                    | My Malbox                                                                                                    |               |
|                                    | Bank Charger - Disc Fo                                                                                                    | Failed Transactions (1)                                                                                                    |               |
|                                    | Table Larges : NNU.50                                                                                                    | View All Accounts                                                                                                    |               |
|                                    | TOTAL ANNOUNCE : NOTED.30                                                                                                    | Transfer to Other Banks                                                                                                    |               |
|                                    | and the second second se                                                                                                    | Pay Bills                                                                                                    |               |
|                                    | Bill Account No. / Name / patient Datable Bank / Commission Ame                                                                                                    | sunt Pay Credit Cards                                                                                                    |               |
|                                    | Details Observer Charges (BH) (R<br>300400026896 / Hglis Amarah Reinohor Kad<br>Rakyat (H4RA) Pengenalan: A1979653 0.50 10.                                                                                                    | M) Prepaid Reload                                                                                                    |               |
|                                    | Please request for TAC and enter the number to proceed. TAC is EAC in EAC in EAC in the second second secon | Enter the Fortune 10 context<br>to its in the number of 0<br>101 internet to a unit NR10,000<br>>>>>>>>>>>>>>>>>>>>>>>>>>>>>>>>>> |               |
|                                    | Bisclaiment The success of this payment is dependent on the accuracy of the information provided by the<br>customer.                                                                                                    |                                                                                                    |               |
|                                    | Back Confirm                                                                                                    |                                                                                                    |               |
|                                    |                                                                                                    | 🗟 Contact Us                                                                                                    |               |

- 1.2.6 Skrin **"Bill Payment Acknowledgement"** akan dipaparkan untuk memaklumkan transaksi telah berjaya dibuat. Tekan butang **Print** untuk mencetak skrin untuk disimpan sebagai rujukan.
- 1.2.7 Setelah membuat pembayaran, keluar dari laman web dengan menekan ikon **log out** pada atas sebelah kanan menu.